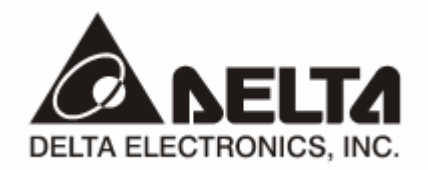

# PROFIBUS DP DVPPF02-SL 通讯从站模块

操作手册

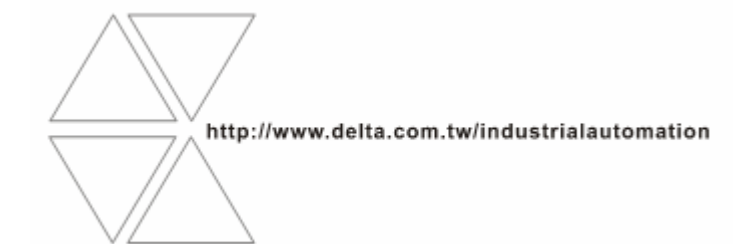

DVP-0155310-01

# ⚠ 注意事项

- ✓ 此操作手册提供功能规格、安装、基本操作与设定,以及有关于网络协议内容的介绍。
- ✓ 本机为开放型 (OPEN TYPE) 机壳,因此使用者使用本机时,必须将其安装于具防尘、防潮及免于电击/ 冲击意外的外壳配线箱内。另必须具备保护措施 (如:特殊的工具或钥匙才可打开),防止非维护人员操作 或意外冲击本体,造成危险及损坏,且请勿在上电时触摸任何端子。
- ✔ 请务必仔细阅读本使用手册,并依照本手册指示进行操作,以免造成产品受损,或导致人员受伤。

# 日录

| 1 | DVPP    | PF02-SL 简介                   | 2  |
|---|---------|------------------------------|----|
|   | 1.1     | 产品特色                         | 2  |
| 2 | 产品夕     | 外观及规格                        | 2  |
| 3 | 安装信     | 言息                           | 4  |
|   | 3.1     | 产品尺寸                         | 4  |
|   | 3.2     | DVPPF02-SL 与 PLC 主机的连接       | 4  |
|   | 3.3     | DVPPF02-SL 与 PLC 主机的连接       | 4  |
|   | 3.4     | PROFIBUS DP 通讯接口引脚定义         | 5  |
|   | 3.5     | PROFIBUS DP 通讯连接器的连接         | 5  |
|   | 3.6     | 地址设定开关设定方法                   | 6  |
| 4 | 使用【     | DVPPF02-SL 建立 PROFIBUS DP 网络 | 6  |
| 5 | 传输路     | 距离与通讯速率                      | 7  |
| 6 | GSD     | 文件介绍                         | 7  |
| 7 | DVPP    | PF02-SL 映射区及状态寄存器说明          | 7  |
| 8 | DVPP    | PF02-SL 自身选项设置及组态选项介绍        | 8  |
|   | 8.1     | DVPPF02-SL 自身选项设置            | 8  |
|   | 8.2     | DVPPF02-SL 支持的组态选项           | 8  |
| 9 | LED     | 指示灯说明与故障排除                   | 9  |
|   | <u></u> |                              | 10 |

#### 1 DVPPF02-SL 简介

- 谢谢您使用台达 DVPPF02-SL 模块。为了确保能正确地安装及操作本产品,请在使用该模块之前,仔 细阅读该使用手册。
- 这手册仅作为 DVPPF02-SL 操作指南和入门参考, PROFIBUS DP 协议的详细内容这里不做介绍。
   如果读者想要了解更多关于 PROFIBUS DP 协议的内容,请参阅相关专业文章或书籍资料。
- DVPPF02-SL 定义为 PROFIBUS DP 从站通讯模块,用于将台达 SV/SX2 系列 PLC 主机接入 PROFIBUS DP 网络。DVPPF02-SL 为 PLC 主机左侧模块,使用时无需外接电源,与 PLC 主机连接 好后有 PLC 主机提供电源。
- 1.1 产品特色
  - 支持 PROFIBUS DP 主站与多个从站之间的循环数据传输。
  - 自动侦测通讯速率,最高通讯速率支持 12Mbps。
  - 自我诊断功能。
  - PLC 主机左侧最多可连接 8 台 DVPPF02-SL 模块。
  - IO 数据最大支持 100 个字(word) 输入及 100 个字(word) 输出。

#### 2 产品外观及规格

2.1 产品各部介绍

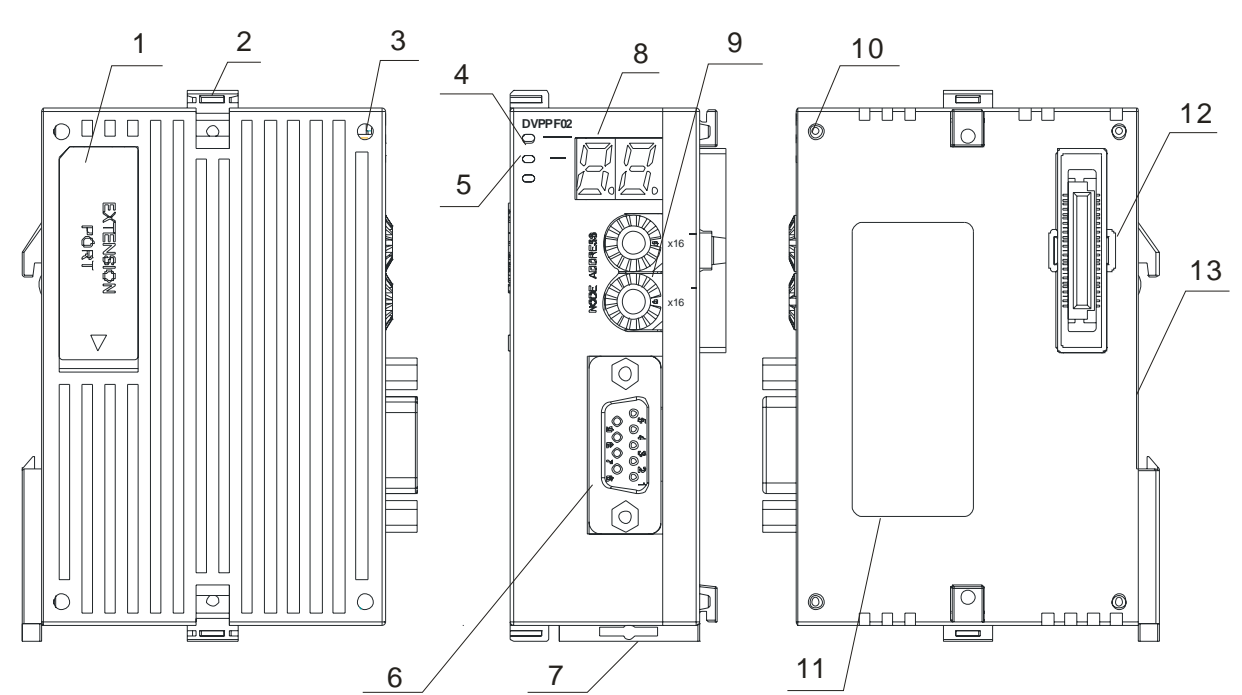

## PROFIBUS DP 通讯从站模块 DVPPF02-SL

| 1. 左侧模块连接口         | 2. 扩展模块固定扣 | 3. 扩展定位孔             |
|--------------------|------------|----------------------|
| 4. POWER 指示灯       | 5. NET 指示灯 | 6. PROFIBUS DP 通讯连接口 |
| 7. DIN 导轨固定扣       | 8. 数位显示器   | 9. 地址设定开关            |
| 10. 定位柱            | 11. 铭牌     | 12. 扩展模块连接口          |
| 13. DIN 导轨槽 (35mm) |            |                      |

#### 2.2 产品规格

#### PROFIBUS DP 通讯连接口

| 接头   | DB9 接头     |
|------|------------|
| 传输方式 | 高速的 RS-485 |
| 传输电缆 | 屏蔽双绞线      |
| 电气隔离 | 500VDC     |

#### 通讯

| 信息类型               | 周期性数据交换                                                                            |
|--------------------|------------------------------------------------------------------------------------|
| 模块名称               | DVPPF02-SL                                                                         |
| <b>GSD</b> 文件      | DELA0AFE.GSD                                                                       |
| 产品 ID              | OAFE                                                                               |
| 支持串行传输速度<br>(自动侦测) | 支持 9.6kbps; 19.2kbps; 93.75kbps; 187.5kbps; 500kbps; 1.5Mbps; 3Mbps; 6Mbps; 12Mbps |

#### 电气规格

| 电源电压 | 24VDC  |
|------|--------|
| 绝缘电压 | 500VDC |
| 消耗电力 | 2W     |
| 重量   | 115g   |

#### 环境规格

| 干扰免疫力   | RS (IEC 61131-2, IEC 61000-4-3): 80 ~ 1,000 MHz, 1.4 ~ 2 GHz, 10 V/m<br>EFT (IEC 61131-2, IEC 61000-4-4): Analog & Communication I/O: 1 kV<br>ESD (IEC 61131-2, IEC 61000-4-2): 8 kV Air Discharge |
|---------|----------------------------------------------------------------------------------------------------|
| 操作/储存环境 | 储存:-25~70°C(温度),5~95%(湿度)<br>操作:0~55°C(温度),50~95%(湿度)                                                                                                    |
| 耐振动/冲击  | 国际标准规范 IEC 61131-2, IEC 68-2-6 (TEST Fc)/IEC 61131-2 & IEC 68-2-27<br>(TEST Ea)                                                                                                    |

#### 3 安装信息

3.1 产品尺寸

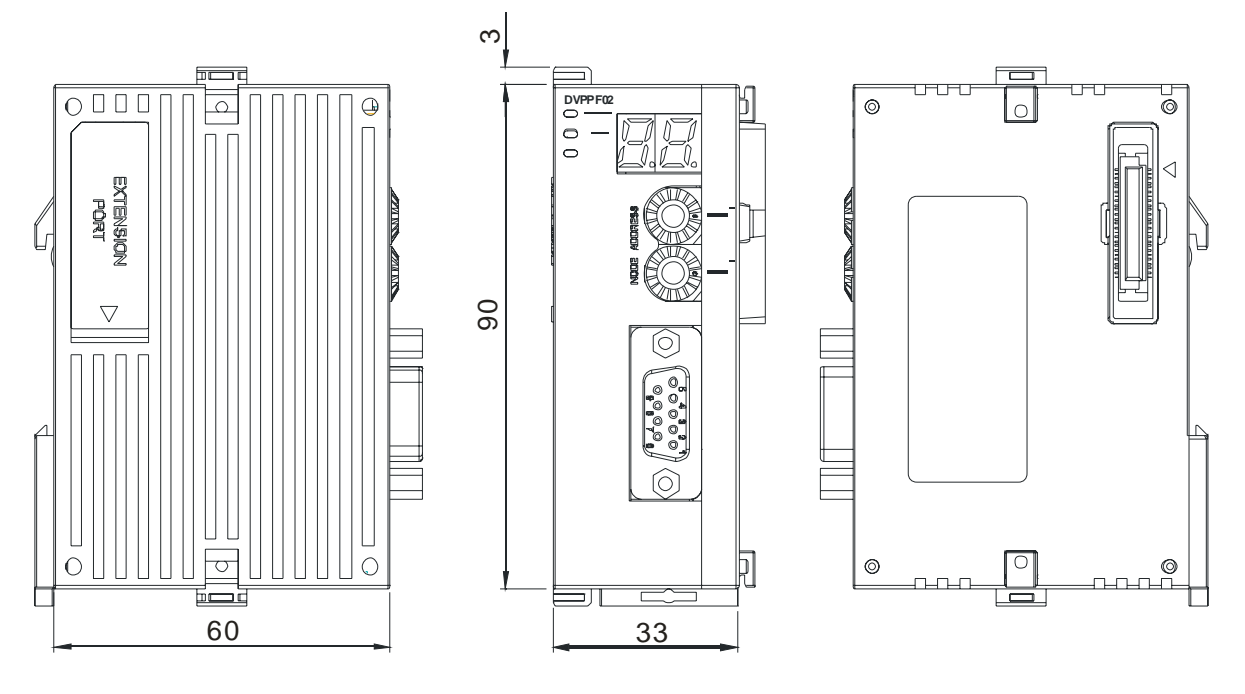

尺寸单位: 毫米

- 3.2 DVPPF02-SL 与 PLC 主机的连接
- 将 PLC 主机左侧上下两端的 I/O 模块固定扣打开,将 DVPPF02-SL 模块沿四角的定位柱装入,如下图 步骤 ① 所示。
- 压入 PLC 主机上下两端的固定扣,卡紧模块以保证接触良好,如下图步骤 ② 所示。

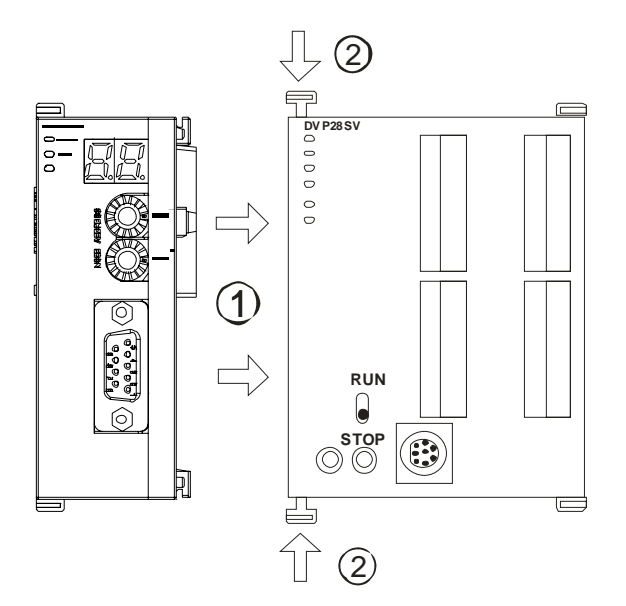

- 3.3 DVPPF02-SL 与 PLC 主机的连接
- 请使用 35mm 的标准 DIN 导轨
- 打开 DVPPF02-SL 及 PLC 主机的 DIN 轨固定扣,将 DVPPF02-SL 及 PLC 主机嵌入 DIN 导轨上。
- 压入 DVPPF02-SL 及 PLC 主机的 DIN 轨固定扣,将 DVPPF02-SL 及 PLC 主机固定在 DIN 导轨上,如 下图所示。

### PROFIBUS DP 通讯从站模块 DVPPF02-SL

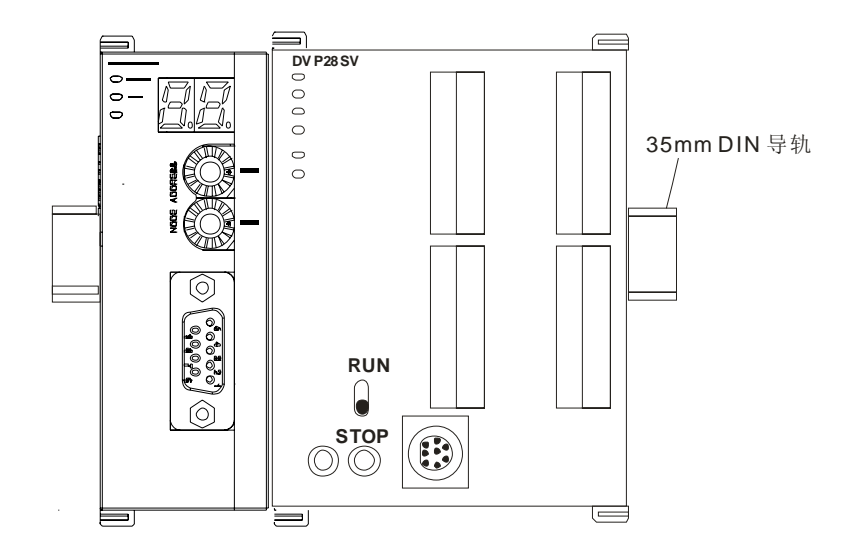

#### 3.4 PROFIBUS DP 通讯接口引脚定义

| 脚位 | 定义        | 叙述           |
|----|-----------|--------------|
| 1  |           | N/C          |
| 2  |           | N/C          |
| 3  | RxD/TxD-P | 接收/传送数据 P(B) |
| 4  |           | N/C          |
| 5  | DGND      | 数据参考电位(C)    |
| 6  | VP        | 提供正电压        |
| 7  |           | N/C          |
| 8  | RxD/TxD-N | 接收/传送数据 N(A) |
| 9  |           | N/C          |

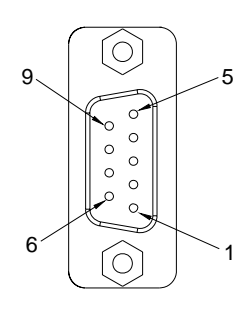

#### 3.5 PROFIBUS DP 通讯连接器的连接

将 PROFIBUS DP 总线连接器按下图箭头所示的方向插入 DVPF02-SL 通讯连接器, 拧紧 PROFIBUS DP 总线连接器上的螺丝, 以保证 DVPF02-SL 与 PROFIBUS DP 总线可靠连接。

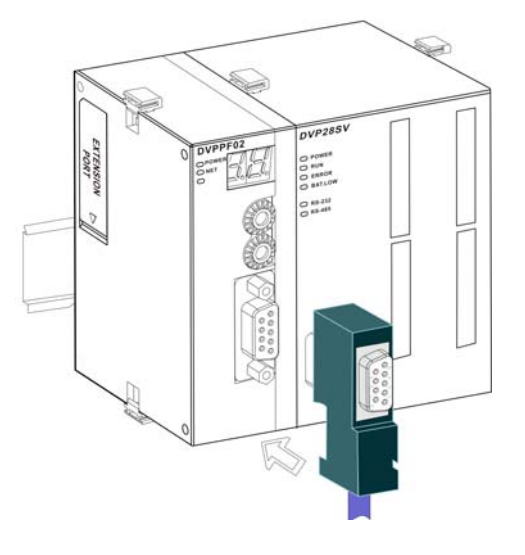

3.6 地址设定开关设定方法

DVPPF02-SL 地址设定开关用于设置 DVPPF02-SL 模块在 PROFIBUS DP 网络中的节点地址。地址设定开关由两个可旋转的旋钮 x16<sup>0</sup> 与 x16<sup>1</sup>组成,每个旋钮的可旋转范围为 0~F。地址设定开关的设定范围见下表。

| 地址                | 定义              |                   |
|-------------------|-----------------|-------------------|
| H'1 ~ H'7D        | 有效的 PROFIBUS 地址 |                   |
| H'0 或 H'7E ~ H'FF | 无效的 PROFIBUS 地址 | <sup>™</sup> x16° |

地址设定开关设定实例:若用户需将 DVPPF02-SL 地址设置为 26(十进制)时,只要将 x16<sup>1</sup> 对应的旋钮旋转到 1,再将 x16<sup>0</sup> 对应的旋钮旋转到 A 即可。26(十进制)=1A(十六进制)=1×16<sup>1</sup>+A×16<sup>0</sup>。

#### 注意事项:

- 在断电情况下设置 DVPPF02-SL 节点地址,完成节点地址设置后,将 DVPPF02-SL 模块上电。
- DVPPF02-SL运行时,变更地址设定开关的设定值无效。
- 请小心使用一字螺丝刀调节地址设定开关的旋钮,不要刮伤。

#### 4 使用 DVPPF02-SL 建立 PROFIBUS DP 网络

DVPPF02-SL 用于将 SX2/SV 系列 PLC 主机接入 PROFIBUS DP 网络。下图所示为 DVPPF02-SL 将 SV 系列 PLC 主机接入 PROFIBUS DP 网络的示意图。

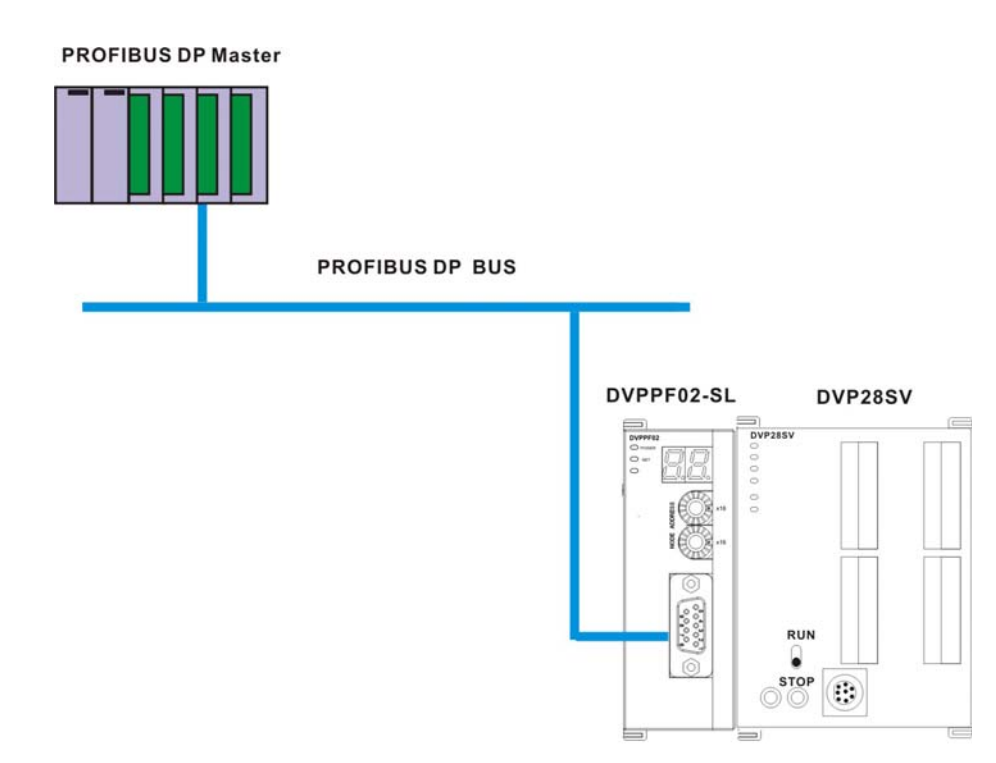

#### 5 传输距离与通讯速率

PROFIBUS DP 通讯速率范围为 9.6kbps 到 12Mbps,传输线长度需视传输速率而决定,传输距离范围可从 100m 到 1,200m。DVPPF02-SL 支持的通讯速率及各速率下的通讯距离如下表所示。

| 通讯速率(bps) | 9.6k | 19.2k | 93.75k | 187.5k | 500k | 1.5M | ЗM  | 6M  | 12M |
|-----------|------|-------|--------|--------|------|------|-----|-----|-----|
| 长度(m)     | 1200 | 1200  | 1200   | 1000   | 400  | 200  | 100 | 100 | 100 |

#### 6 GSD 文件介绍

GSD 文件是一个文字档,使用 GSD 文件可用来识别 PROFIBUS DP 设备(主站或者从站),GSD 文件 包含了在标准 PROFIBUS DP 主站上配置一个从站所必须的数据信息。GSD 文件一般包含有供应商的资料、支持的传输速率、以及可使用的 I/O 信息。当使用 DVPPF02-SL 时,需先将其 GSD 文件导入 PROFIBUS DP 主站的配置软件中。GSD 文件导入后,主站配置软件内会显示出 DVPPF02-SL 及其配置选项。DVPPF02-SL 的 GSD 文件可从台达网站下载。台达网站的网址 <u>http://www.delta.com.tw/</u>。

#### 7 DVPPF02-SL 映射区及状态寄存器说明

PLC 主机左侧可以接 8 台 DVPPF02-SL, DVPPF02-SL 在 PLC 主机左侧不同位置的输入/输出映射区及 状态寄存器如下表所示。

| 映射区   | 输出映射区       | 输入映射区<br>主社 <b>入</b> 川社 | DVPPF02-SL<br>业太客方界 |
|-------|-------------|-------------------------|---------------------|
| 11.11 | ∬ □ ▼ 土 印   | 土珀 7 八珀                 | 1八心可行福              |
| 1     | D6250~D6349 | D6000~D6099             | D6100               |
| 2     | D6750~D6849 | D6500~D6599             | D6600               |
| 3     | D7250~D7349 | D7000~D7099             | D7100               |
| 4     | D7750~D7849 | D7500~D7599             | D7600               |
| 5     | D8250~D8349 | D8000~D8099             | D8100               |
| 6     | D8750~D8849 | D8500~D8599             | D8600               |
| 7     | D9250~D9349 | D9000~D9099             | D9100               |
| 8     | D9750~D9849 | D9500~D9599             | D9600               |

DVPPF02-SL 状态寄存器说明

|    | 高字节   | 低字节 |                     |  |
|----|-------|-----|---------------------|--|
| 代码 | 含义    | 代码  | 含义                  |  |
| 0  | 正常状态  | 0   | 无错误                 |  |
| 1  | 初始化状态 | F1  | DVPPF02-SL 处于初始化状态  |  |
|    | 错误状态  | F0  | DVPPF02-SL 节点地址超出范围 |  |
|    |       | F2  | 低电压检测错误             |  |
| 2  |       | F3  | DVPPF02-SL 进入工厂测试模式 |  |
|    |       | F4  | DDVPPF02-SL 与主站断线   |  |
|    |       | F5  | 参数化错误               |  |

|    | 高字节  | 低字节 |      |  |
|----|------|-----|------|--|
| 代码 | 含义   | 代码  | 含义   |  |
| C  | 错误状态 | F7  | 硬件错误 |  |
| 2  |      | F9  | 组态错误 |  |

#### 8 DVPPF02-SL 自身选项设置及组态选项介绍

#### 8.1 DVPPF02-SL 自身选项设置

当用户在 PROFIBUS DP 主站的配置软件中配置 DVPPF02-SL 时, DVPPF02-SL 与 PROFIBUS DP 主站断线时,可以选择清除 I/O 数据或保持断线前的 I/O 数据。DVPPF02-SL 自身选项设置如图 8.1-1 所示。

| Properties - DP slave        | X                                                          |
|------------------------------|------------------------------------------------------------|
| General Parameter Assignment |                                                            |
| Parameters<br>☐              | Value<br>Hold I/O data<br>Velar I/O data<br>Clear I/O data |
| OK                           | CancelHelp                                                 |

图 8.1-1

| 选项           | 选项选择           | 含义                                   |
|--------------|----------------|--------------------------------------|
| Los comm.    | Hold I/O data  | DVPPF02-SL 和主站断线后,输入和输出数据保持断线前的数据不变。 |
| WITT THASTER | Clear I/O data | DVPPF02-SL和主站断线后,输出数据清除为0,输入数据不变。    |

#### 8.2 DVPPF02-SL 支持的组态选项

在 PROFIBUS DP 主站的配置工具中进行组态时, DVPPF02-SL 提供多种组态选项供用户选择, 以满足 用户不同的数据长度需求。下表所示为 DVPPF02-SL 所有组态选项。组态选项的输出表示数据传输方向 为主站传送给从站;组态选项的输入表示数据传输方向为从站传送给主站。

| 输出组态选项     | 输入组态选项     | 输出输入组态选项             |
|------------|------------|----------------------|
| 1 Word Out | 1 Word Out | 1 Word Out 1 Word In |
| 2 Word Out | 2 Word Out | 2 Word Out 1 Word In |
| 4 Word Out | 4 Word Out | 4 Word Out 1 Word In |
| 8 Word Out | 8 Word Out | 8 Word Out 1 Word In |

| 输出组态选项      | 输入组态选项      | 输出输入组态选项              |
|-------------|-------------|-----------------------|
| 16 Word Out | 16 Word Out | 16 Word Out 1 Word In |
| 32 Word Out | 32 Word Out | 32 Word Out 1 Word In |
| 64 Word Out | 64 Word Out | 64 Word Out 1 Word In |

#### 9 LED 指示灯说明与故障排除

● POWER LED 灯显示说明

POWER LED 用于显示 DVPPF02-SL 供电电源是否正常,显示说明如下表所示:

| LED 状态 | 显示说明 | 处理方法                                                                                                |
|--------|------|----------------------------------------------------------------------------------------------------|
| 绿灯亮    | 电源正常 | 无需处理                                                                                                |
| 灯灭     | 无电源  | <ol> <li>1. 检查 DVPPF02-SL 与其右侧 PLC 主机连接是否正常</li> <li>2. 检查 DVPPF02-SL 右侧的 PLC 主机电源供电是否正常</li> </ol> |

#### ● **NET LED** 灯显示说明

NET LED 用于显示 DVPPF02-SL 与 PROFIBU DP 主站的通讯连接状态是否正常,显示说明如下表所示:

| LED 状态 | 显示说明                    | 处理方法                                                                                                    |
|--------|-------------------------|----------------------------------------------------------------------------------------------------|
| 绿灯亮    | 主站和从站建立连接               | 无需处理                                                                                                    |
| 红灯亮    | DVPPF02-SL 未和主站建<br>立连接 | <ol> <li>检查 DVPPF02-SL 是否连接至 PROFIBUS DP 总线</li> <li>检查 DVPPF02-SL 和 PROFIBUS DP 主站之间的通讯线<br/>连接是否正常</li> <li>检查 DVPPF02-SL 实际地址和软件中组态时配置地址是<br/>否一致</li> <li>检查使用 GSD 文件是否正确</li> </ol> |

● 数位显示器显示说明

数位显示器用于显示 DVPPF02-SL 的状态,显示说明如下表所示:

| 显示代码  | 显示说明                         | 处理方法                                                                                          |
|-------|------------------------------|-----------------------------------------------------------------------------------------------|
| 1~ 7D | 正常工作时,显示<br>DVPPF02-SL的节点地址。 | 无需处理                                                                                          |
| F0    | DVPPF02-SL 节点地址超<br>出范围      | 设置 DVPPF02-SL 的节点地址在 1~125 之间                                                                 |
| F1    | DVPPF02-SL 处于初始化<br>状态       | 无需处理                                                                                          |
| F2    | 低电压检测错误                      | <ol> <li>检查 DVPPF02-SL 与其右侧 PLC 主机连接是否正常</li> <li>检查 DVPPF02-SL 右侧的 PLC 主机电源供电是否正常</li> </ol> |
| F3    | DVPPF02-SL 进入工厂测<br>试模式      | PLC 主机 D6350 写入 0                                                                             |
| F4    | DVPPF02-SL 与主站断线             | 检查 DVPPF02-SL 和 PROFIBUS DP 主站之间的通讯线连接<br>是否正常                                                |
| F5    | 参数化错误                        | 检查 DVPPF02-SL 使用 GSD 文件是否正确                                                                   |
| F7    | 硬件错误                         | 返厂维修                                                                                          |
| F9    | 组态错误                         | 检查 DVPPF02-SL 使用 GSD 文件是否正确                                                                   |

| 显示代码 | 显示说明                                 | 处理方法                      |
|------|--------------------------------------|---------------------------|
| 80   | 与 DVPPF02-SL 相连的<br>PLC 主机处于 STOP 状态 | PLC 主机的 RUN/STOP 开关拨至 RUN |

#### 数位显示器显示机制:

- 1. DVPPF02-SL 处于正常状态且 PLC 主机处于 RUN 状态时, DVPPF02-SL 数位显示器只显示其节点地址。
- 2. DVPPF02-SL 处于正常状态且 PLC 主机处于 STOP 状态时, DVPPF02-SL 数位显示器交替显示其节点地址 和 PLC 主机 STOP 状态码。
- 3. DVPPF02-SL 处于初始化状态或错误状态且 PLC 主机处于 RUN 状态时, DVPPF02-SL 数位显示器交替显示 其节点地址、初始化码或错误码。
- 4. DVPPF02-SL 处于初始化状态或错误状态且 PLC 主机处于 STOP 状态时, DVPPF02-SL 交替显示其节点地 址、初始化码或错误码、PLC 主机 STOP 状态码。

#### 10 应用范例(一)

【控制要求】

通过 PROFIBUS DP 网络完成 S7-300 (西门子 PLC) 与 DVPPF02-SL 的数据交换。

#### 【DVPPF02-SL 接入 PROFIBUS DP 网络】

 此范例使用西门子 S7-300 做 PROFIBUS DP 主站, DVPPF02-SL 做从站。PROFIBUS DP 网络示意 图如图 10-1 所示。

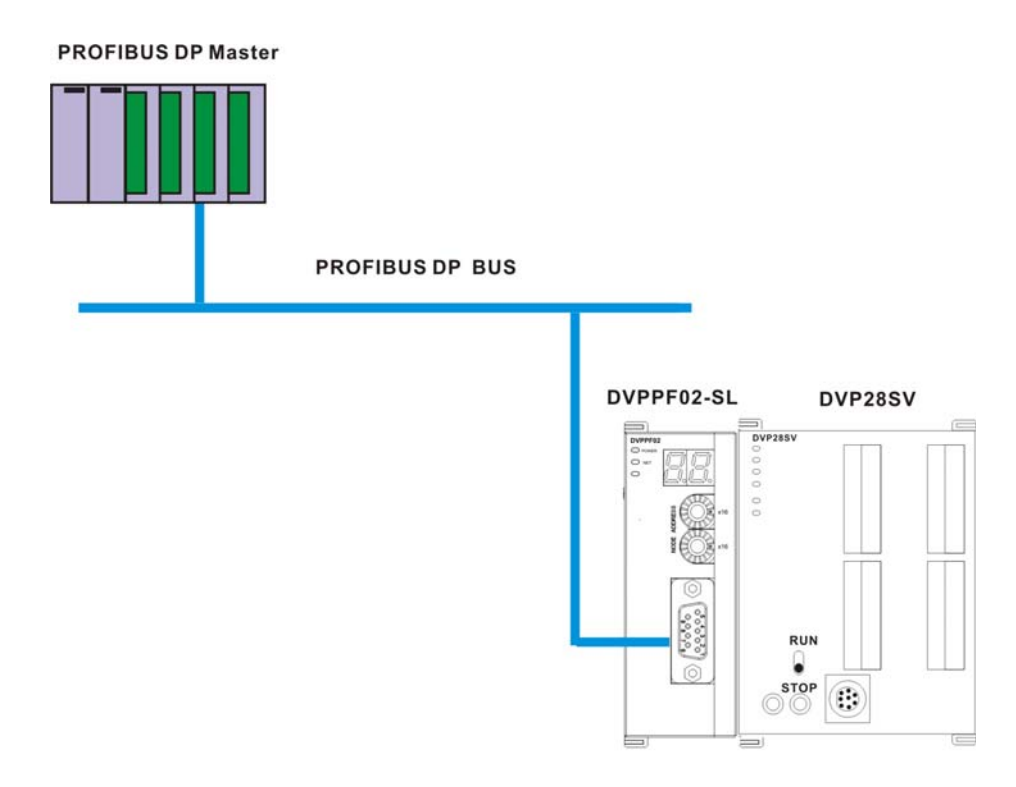

- 2. 设置 DVPPF02-SL 的 PROFIBUS 站号为 1。
- 3. DVPPF02-SL 右侧接 SV PLC 主机,检查并确认 SV 主机与 DVPPF02-SL 连接正常。

【DVPPF02-SL 在 PROFIBUS DP 网络中配置(软件配置)】

- 利用工程向导建立一个新的工程文件
- 1. 打开 SIMATIC Manager 软件,软件界面如图 10-2 所示。

| SIMA TIC Manager                          | _ 🗆 🗵 |
|-------------------------------------------|-------|
| <u>File PLC View Options Window H</u> elp |       |
|                                           |       |
|                                           |       |
|                                           |       |
|                                           |       |
|                                           |       |
|                                           |       |
|                                           |       |
|                                           |       |
|                                           |       |
|                                           |       |
|                                           |       |
| Press F1 to get Help.                     |       |
|                                           |       |

图 10-2

2. 选择"File">>"New Project Wizard",如图 10-3 所示。

| SIMATIC Manager                                                                  |        |  |
|----------------------------------------------------------------------------------|--------|--|
| <u>File</u> P <u>L</u> C <u>V</u> iew <u>Options</u> <u>W</u> indow <u>H</u> elp |        |  |
| <u>N</u> ew                                                                      | Ctrl+N |  |
| New Project' Wizard                                                              |        |  |
| Open                                                                             | Ctrl+O |  |
| Open Version 1 Project                                                           |        |  |
| S7 Memory Card                                                                   | +      |  |
| Memory Card <u>F</u> ile                                                         | •      |  |
| Delete                                                                           |        |  |
| Reorganize                                                                       |        |  |
| Manage                                                                           |        |  |
| durbine                                                                          |        |  |
| Archive                                                                          |        |  |
| Ventere                                                                          |        |  |
| Page Setup                                                                       |        |  |
| Labeling fields                                                                  |        |  |
| Print Setup                                                                      |        |  |
| 1 PF01-S (Project) C:\Siemens\Step7\S7proj\Pf01_s                                |        |  |
| 2 PF02-H2 (Project) D:\Pf02_h2                                                   |        |  |
| <u>3</u> ttt (Project) D:\shiyan\2008\100word stl pf02 em277                     |        |  |
| 4 PF02 (Project) D:\新資料夾\Pf02                                                    |        |  |
| Exit                                                                             | Alt+F4 |  |
|                                                                                  |        |  |
|                                                                                  |        |  |
|                                                                                  |        |  |
| preates a new project step-by-step with the help of a wizard.                    |        |  |

图 10-3

3. 在出现的工程向导对话框中点击『Next』按钮,如图 10-4 所示。

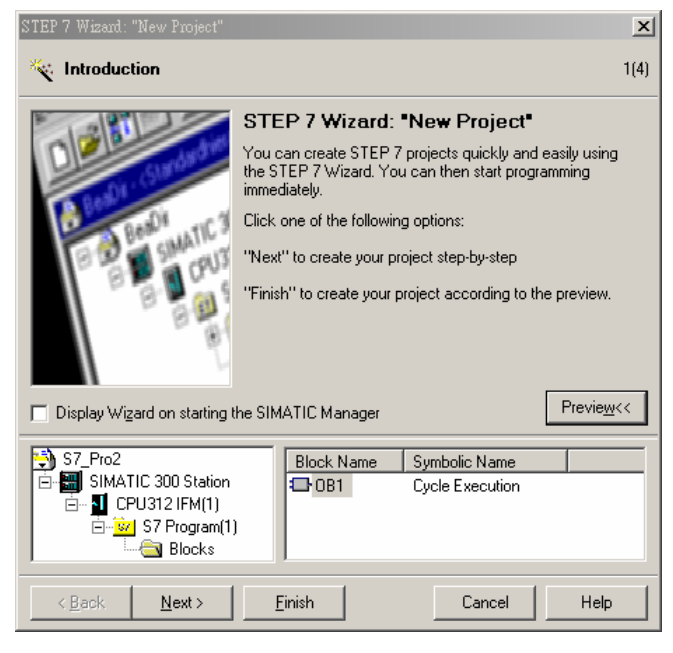

图 10-4

4. 根据使用者使用 S7-300 的型号,选择 S7-300 CPU 的类型,选择后点击『Next』按钮,如图 10-5 所示。

| STEP 7 Wizard: "New Project"                                                |                                                                          |                                                                                                    | X                  |
|-----------------------------------------------------------------------------|--------------------------------------------------------------------------|----------------------------------------------------------------------------------------------------|--------------------|
| Which CPU are you us                                                        | ing in your projec                                                       | t?                                                                                                    | 2(4)               |
| CP <u>U</u> :                                                               | CPU Type<br>CPU313<br>CPU314<br>CPU314 IFM<br>CPU315<br>CPU315-2 DP      | Order No<br>EES7 313-1AD03-0AB0<br>6ES7 314-1AE04-0AB0<br>6ES7 314-5AE03-0AB0<br>6ES7 315-1AF03-0AB0<br>6ES7 315-2AF03-0AB0 |                    |
| <u>C</u> PU name:<br>MPI <u>a</u> ddress:                                   | CPU316-2 DP<br>CPU315-2 DP(1)<br>2 • 64 KB w<br>instruction<br>master of | 6ES7 316-24G00-0480<br>ork memory; 0.3 ms/1000<br>ons; MPI + DP connection<br>r DP slave); multi-tier config                | DP                 |
| S7_Pro2<br>SIMATIC 300 Station<br>CPU315-2 DP(1)<br>S7 Program(1)<br>Blocks | Block Name                                                               | Symbolic Name<br>Cycle Execution                                                                                            | Previe <u>w</u> << |
| < Back Next >                                                               | <u>F</u> inish                                                           | Cancel                                                                                                    | Help               |

图 10-5

5. 根据使用者的需要,选择需要的程序块及程序块使用的编程语言,选择后点击『Next』按钮,如图 10-6 所示。

| STEP 7 Wizard: "New Project"                                                           |                                                                                                    |                    |  |
|----------------------------------------------------------------------------------------|----------------------------------------------------------------------------------------------------|--------------------|--|
| The Which blocks do you want to add? 3(4)                                              |                                                                                                    |                    |  |
| Bloc <u>k</u> s:                                                                       | Block Name         Symbolic Name           ☑ 0B1         Cycle Execution           ☑ 0B10         Time of Day Interrupt 0           ☑ 0B11         Time of Day Interrupt 1           ☑ 0B12         Time of Day Interrupt 2           ☑ 0B13         Time of Day Interrupt 2 |                    |  |
| [                                                                                      | Select All Language for Selected Blocks  SIL  AD                                                                                                    | Help on <u>O</u> B |  |
| Create with source files                                                               |                                                                                                    | Previe <u>w</u> << |  |
| S7_Pro2<br>SIMATIC 300 Station<br>G − 1 CPU315-2 DP(1)<br>G − 2 S7 Program(1)<br>Bocks | Block Name Symbolic Name                                                                                                    |                    |  |
| < <u>B</u> ack <u>N</u> ext >                                                          | <u>Einish</u> Cancel                                                                                                    | Help               |  |

图 10-6

6. 如图 10-7 所示,在 Project name 栏内输入工程文件的文件名,输入后点击『Finish』按钮。

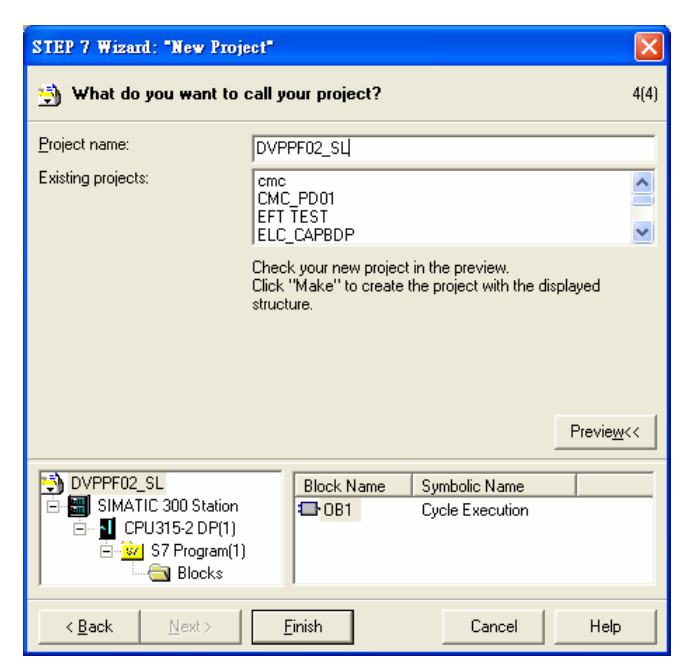

图 10-7

7. 工程文件建立后会出现一个新的窗口,如图 10-8 所示,这样一个新的工程文件就建立了。

| SIMATIC Manager - [DVPPF0]                                                                                                    | 2_SL C:\Siem                   | ens\Step7\S7p  | 0.001000000000000000000000000000000000 |     | _ 🗆 X |
|----------------------------------------------------------------------------------------------------|--------------------------------|----------------|----------------------------------------|-----|-------|
| 🛃 Eile Edit Insert PLC View 🤇                                                                                                    | <u>O</u> ptions <u>W</u> indow | <u>H</u> elp   |                                        |     | _ 8 × |
|                                                                                                    |                                | 8-<br>8-<br>8- | K < No Filter >                        | • 7 | 🔡 🖲 💦 |
| DVPPF02_SL     SIMA TIC 300 Station     G     SIMA TIC 300 Station     G     SIMA TIC 300 Station     G     SIMA TIC 300 Station     G     SIMA TIC 300 Station     G     Succes     Sources     G     Blocks | <mark>∍</mark> OBI             |                |                                        |     |       |
| Press F1 to get Help.                                                                                                    |                                |                |                                        |     |       |

图 10-8

- PROFIBUS DP 总线的加入
- 1. 在新建立的工程文件内选择"SIMATIC 300 Station"会出现图 10-9 所示的画面,双击图 10-9 右栏内的 "Hardware",会出现一个新的窗口(HW-Config 窗口)。

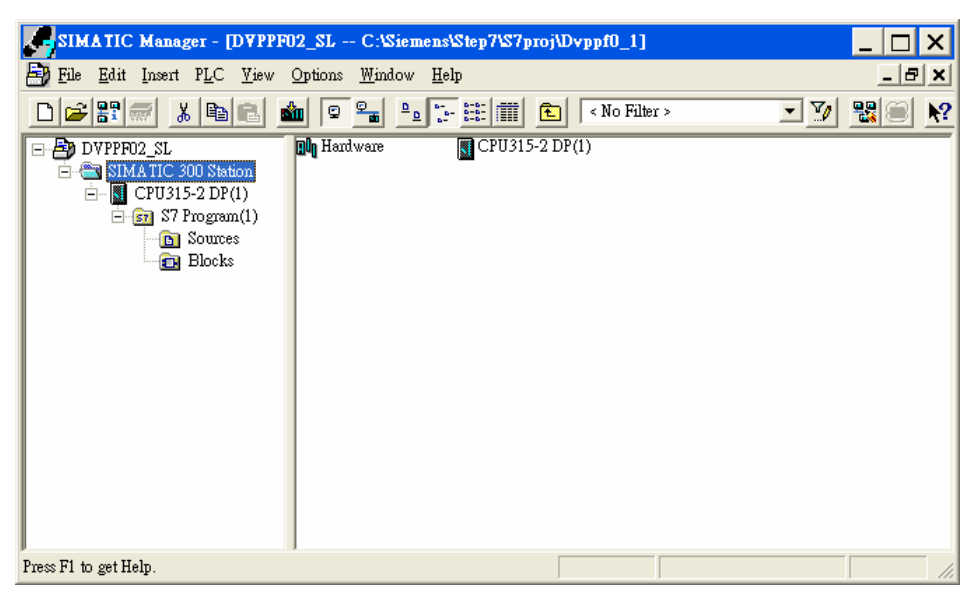

图 10-9

- HW Config [SIMATIC 300 Station (Configuration) -- DVPPF02\_SL] . 🗆 🗙 🔟 Station Edit Insert PLC View Options Window Help \_ 8 × 🔬 🎰 🗖 🚯 👯 📢 Profile Standard • 💼 (0) UR ■ 
   ■ 
   ■ 
   ■ 
   ■ 
   ■ 
   ■ 
   ■ 
   ■ 
   ■ 
   ■ 
   ■ 
   ■ 
   ■ 
   ■ 
   ■ 
   ■ 
   ■ 
   ■ 
   ■ 
   ■ 
   ■ 
   ■ 
   ■ 
   ■ 
   ■ 
   ■ 
   ■ 
   ■ 
   ■ 
   ■ 
   ■ 
   ■ 
   ■ 
   ■ 
   ■ 
   ■ 
   ■ 
   ■ 
   ■ 
   ■ 
   ■ 
   ■ 
   ■ 
   ■ 
   ■ 
   ■ 
   ■ 
   ■ 
   ■ 
   ■ 
   ■ 
   ■ 
   ■ 
   ■ 
   ■ 
   ■ 
   ■ 
   ■ 
   ■ 
   ■ 
   ■ 
   ■ 
   ■ 
   ■ 
   ■ 
   ■ 
   ■ 
   ■ 
   ■ 
   ■ 
   ■ 
   ■ 
   ■ 
   ■ 
   ■ 
   ■ 
   ■ 
   ■ 
   ■ 
   ■ 
   ■ 
   ■ 
   ■ 
   ■ 
   ■ 
   ■ 
   ■ 
   ■ 
   ■ 
   ■ 
   ■ 
   ■ 
   ■ 
   ■ 
   ■ 
   ■ 
   ■ 
   ■ 
   ■ 
   ■ 
   ■ 
   ■ 
   ■ 
   ■ 
   ■ 
   ■ 
   ■ 
   ■ 
   ■ 
   ■ 
   ■ 
   ■ 
   ■ 
   ■ 
   ■ 
   ■ 
   ■ 
   ■ 
   ■ 
   ■ 
   ■ 
   ■ 
   ■ 
   ■ 
   ■ 
   ■ 
   ■ 
   ■ 
   ■ 
   ■ 
   ■ 
   ■ 
   ■ 
   ■ 
   ■ 
   ■ 
   ■ 
   ■ 
   ■ 
   ■ 
   ■ 
   ■ 
   ■ 
   ■ 
   ■ 
   ■ 
   ■ 
   ■ 
   ■ 
   ■ 
   ■ 
   ■ 
   ■ 
   ■ 
   ■ 
   ■ 
   ■ 
   ■ 
   ■ 
   ■ 
   ■ 
   ■ 
   ■ 
   ■ 
   ■ 
   ■ 
   ■ 
   ■ 
   ■ 
   ■ 
   ■ 
   ■ 
   ■ 
   ■ 
   ■ 
   ■ 
   ■ 
   ■ 
   ■ 
   ■ 
   ■ 
   ■ 
   ■ 
   ■ 
   ■ 
   ■ 
   ■ 
   ■ 
   ■ 
   ■ 
   ■ 
   ■ 
   ■ 
   ■ 
   ■ 
   ■ 
   ■ 
   ■ 
   ■ 
   ■ 
   ■ 
   ■ 
   ■ 
   ■ 
   ■ 
   ■ 
   ■ 
   ■ 
   ■ 
   ■ 
   ■ 
   ■ 
   ■ 
   ■ 
   ■ 
   ■ 
   ■ 
   ■ 
   ■ 
   ■ 
   ■ 
   ■ 
   ■ 
   ■ 
   ■ 
   ■ 
   ■ 
   ■ 
   ■ 
   ■ 
   ■ 
   ■ 
   ■ 
   ■ 
   ■ 
   ■ 
   ■ 
   ■ 
   ■ 
   ■ 
   ■ 
   ■ 
   ■ 
   ■ 
   ■ 
   ■ 
   ■ 
   ■ 
   ■ 
   ■ 
   ■ 
   ■ 
   ■ 
   ■ 
   ■ 
   ■ 
   ■ 
   ■ 
   ■ 
   ■ 
   ■

   ■ 

   ■ 

   ■ 

   ■ 

   ■ 

   ■ 

   CPU315-2 DP(1) 2 E SIMATIC 300 DI X 🗄 📆 SIMATIC 400 ■ SIMATIC PC Based Control 300/400
   ■ SIMATIC PC Station > < (0) UR Slot 🚺 Module C.. Order number Fi... М., Ι Q. ^ 1 2 CPU315-2 DP(1) 6ES7 315-2AF03-0 2 X2 DP 3 1023 ₹<u><</u> PROFIBUS-DP slaves for SIMATIC S7, M7, and C7 (distributed rack) 4 Press F1 to get Help
- 2. 在 HW Config 窗口中,双击图 10-10 所示左栏内选中的 DP 处会出现一个新的对话框。

图 10-10

3. 在图 10-11 所示新出现的对话框中点击『Properties』按钮会出现一个新的对话框。

| Properties - DP - (RO/S2.1)                    | ×        |
|------------------------------------------------|----------|
| General Addresses Operating Mode Configuration |          |
| Short Description: DP                          |          |
|                                                | <u> </u> |
|                                                | <b>T</b> |
| Order No.:                                     |          |
| Name: DP                                       |          |
| Interface                                      |          |
| Type: PROFIBUS                                 |          |
| Address: 2                                     |          |
| Networked: No Properties                       |          |
| Comment:                                       |          |
|                                                |          |
|                                                | -        |
|                                                |          |
| OK Cancel                                      | Help     |

图 10-11

4. 在图 10-12 所示新出现的对话框『Address』下拉菜单中选择地址,该地址为主站的地址,选择地址 后点击『New』按钮按会出现一个新的对话框。

| Properties | - PROFIBU  | S interface | DP (R0/S2.1)                                      |                          | $\mathbf{X}$ |
|------------|------------|-------------|---------------------------------------------------|--------------------------|--------------|
| General    | Parameters |             |                                                   |                          |              |
| Address:   |            |             | If a subnet is selected<br>the next available add | ,<br>fress is suggested. |              |
| Subnet:    |            |             |                                                   |                          |              |
| not r      | networked  |             |                                                   | New                      |              |
|            |            |             |                                                   | Properties               |              |
|            |            |             |                                                   | Delete                   |              |
|            |            |             |                                                   |                          |              |
| ОК         |            |             | Ca                                                | ncel Help                |              |

图 10-12

5. 在图 10-13 所示新出现的对话框中选择总线的通讯速率和总线类型,选择后点击『确定』按钮。

| Pro | operties - New subnet P      | ROFIBUS                                                                             |        |          |        |
|-----|------------------------------|-------------------------------------------------------------------------------------|--------|----------|--------|
| ſ   | General Network Settings     |                                                                                     |        |          |        |
|     | Highest PROFIBUS<br>Address: | 126 💌                                                                               | Change | Optio    | ns     |
|     | Transmission Rate:           | 9.6 Kbps<br>19.2 Kbps<br>45.45 (31.25) Kbps<br>93.75 Kbps<br>187.5 Kbps<br>500 Kbps |        |          |        |
|     | Profile:                     | DP<br>Standard<br>Universal (DP/FMS)<br>User-Defined                                |        | Bus Para | meters |
|     |                              |                                                                                     |        |          |        |
|     | ОК                           |                                                                                     |        | Cancel   | Help   |

图 10-13

6. 在图 10-14 所示的对话框中对 PROFIBUS DP 总线通讯速率及主站地址进行确认,确认无误后点击『确定』按钮。

| Properties - PROFIBUS interface DP (R0/S2.1) |            |
|----------------------------------------------|------------|
| General Parameters                           |            |
| Address: 2                                   |            |
| Highest address: 126                         |            |
| Transmission rate: 9.6 Kbps                  |            |
| Subnet:                                      |            |
| not networked<br>PROFIBILS(1) 9.6 Kbps       | New        |
|                                              | Properties |
|                                              | Delete     |
|                                              |            |
|                                              |            |
|                                              |            |
|                                              |            |
| OKCa                                         | Incel Help |
|                                              |            |

图 10-14

7. 在图 10-15 所示的对话框中对 PROFIBUS DP 总线信息进行确认,确认无误后点击『OK』按钮。

| Properties - DP - () | R0/S2.1)                       | ×        |
|----------------------|--------------------------------|----------|
| General Addresses    | Operating Mode   Configuration |          |
| Short Description:   | DP                             |          |
|                      |                                |          |
|                      |                                | ~        |
| Order No.:           | ,                              |          |
| <u>N</u> ame:        | DP                             |          |
| _Interface           |                                |          |
| Туре:                | PROFIBUS                       |          |
| Address:             | 2                              |          |
| Networked:           | Yes Properties                 |          |
| <u>C</u> omment:     |                                |          |
|                      |                                | <u> </u> |
|                      |                                | ~        |
|                      |                                |          |
| OK                   | CancelH                        | elp      |

图 10-15

8. 当上述参数设置好后, UR 后会出现一条 PROFIBUS DP 总线, 如图 10-16 所示。

| HW Config - [SIMATIC 300                                                                            | Station (Configuration            | on) DV       | PPF02_SL    | ]           |                                                                                                    | _ 🗆 X           |
|----------------------------------------------------------------------------------------------------|-----------------------------------|--------------|-------------|-------------|----------------------------------------------------------------------------------------------------|-----------------|
| 🛄 Station Edit Insert PLC Vie                                                                       | ew <u>O</u> ptions <u>W</u> indow | <u>H</u> elp |             |             |                                                                                                    | _ 8 ×           |
| D 🗃 🔓 🖷 🙀 🎒 🗎                                                                                       | e 🔬 🎰 🗖                           | 1            | ▶?          |             |                                                                                                    |                 |
| 0) UR<br>1<br>2<br>CPU315-2 DP(1)<br>X2<br>DP<br>3<br>4<br>5<br>6<br>7<br>                          | - <u>PR</u>                       | OFIBUS(1):   | DP master s | ysterr<br>• | Profile Standard<br>PROFIBUS DP<br>PROFIBUS-PA<br>SIMATIC 300<br>SIMATIC 400<br>SIMATIC PC Based<br>SIMATIC PC Station | Control 300/400 |
| (0) UR                                                                                              |                                   |              |             |             | -                                                                                                    |                 |
| Slot Module                                                                                         | Order number 1                    | Fi M         | I Q         | C           |                                                                                                    |                 |
| 2 CPU315-2 DP(1)                                                                                    | 6ES7 315-2AF03-0                  | 2            | 1027        |             |                                                                                                    |                 |
| $\begin{vmatrix} \frac{\lambda \mathcal{L}}{3} \\ \frac{4}{r} \end{vmatrix} \frac{\mathcal{L}P}{r}$ |                                   |              | 1025        |             | PROFIBUS-DP slaves for SI<br>S7, M7, and C7 (distributed                                                               | MATIC<br>rack)  |
| Press F1 to get Help.                                                                               |                                   |              |             |             |                                                                                                    | Chg //          |

图 10-16

- DVPPF02-SLGSD 文档的加入
- 1. 在 HW Config 窗口中,选择"Options">>"Install GSD File",如图 10-17 所示。

| 🖳 HW Config - [SIMATIC 300 Sta                                     | tion (Configuration) DVPPF02_SL]                                                                                                    |                                                                        |
|--------------------------------------------------------------------|----------------------------------------------------------------------------------------------------|------------------------------------------------------------------------|
| 🛄 Station Edit Insert PLC View                                     | Options Window Help                                                                                                    | _ & ×                                                                  |
| D 🚅 🔐 🖉 🖫 🚑 🛯 🛱 E                                                  | Customize Ctrl+Alt+E                                                                                                    |                                                                        |
|                                                                    | Specify Module<br>Configure Network<br>Symbol Table Ctrl+Alt+T<br>Report System Error                                                                                                 | Eind: Mt Mi<br>Profile: Standard                                       |
|                                                                    | Edit Catalog Profile Update Catalog                                                                                                    | (1)                                                                    |
| 6                                                                  | Install GSD File                                                                                                    |                                                                        |
|                                                                    | Find in Service & Support                                                                                                    | SIMATIC 400                                                            |
|                                                                    | Create GSD file for I-Device                                                                                                    |                                                                        |
| <                                                                  |                                                                                                    |                                                                        |
| (0) UR<br>Slot Module 0<br>1 CPU315-2 DP(1) 6ES<br>X2 DP<br>3<br>4 | Fi         M         I         Q         Comment           7V2.0         2         2         2           2         2247         2         2           2         2         2         2 | PROFIBUS-DP slaves for<br>SIMATIC S7, M7, and C7<br>(distributed rack) |
| l<br>Installs new GSD files in the system and up                   | dates the contents of the catalog.                                                                                                    | Chg                                                                    |

图 10-17

2. 找到 GSD 的存放路径,选择要安装的 GSD 文件后点击『Install』按钮即可加入所需要的 GSD 文件, 如图 10-18 所示。

| Install GSD Files                         |                         | X      |
|-------------------------------------------|-------------------------|--------|
| Install GSD Files:                        | from the directory      |        |
|                                           |                         | Brauna |
| je. write na imanualita 30 miero vrienov. | SLIENG                  | DIOWSE |
| File Release Version                      | Languages<br>Default    |        |
|                                           |                         |        |
|                                           |                         |        |
|                                           |                         |        |
|                                           |                         |        |
|                                           |                         |        |
|                                           |                         |        |
| DVP PF02-SL (PF02-SL)                     |                         |        |
|                                           | 1                       |        |
| Install Show Log                          | Select All Deselect All |        |
|                                           |                         |        |
|                                           |                         | Help   |

图 10-18

3. 当加入 DVPPF02-SL 的 GSD 文件后,可在图 10-19 所示窗口的右栏找到 DVPPF02-SL 的模块名称。 如图 10-19 所示, DVPPF02-SL 即为新增加的模块。

| HW Config - [SIMATIC 300 Station (Configuration) DVPPF02_SL]                                                     |                                                                                                    |
|----------------------------------------------------------------------------------------------------|----------------------------------------------------------------------------------------------------|
| 💵 Station Edit Insert PLC View Options Window Help                                                               | _ 8 ×                                                                                                    |
| D 🖆 🖫 🚭 🖻 🖻 🏙 🏙 🗖 🖺 🔡 🕺                                                                                          |                                                                                                    |
| ⇒0) UR                                                                                                    | Profile Standard                                                                                                    |
| 1         2         CPU315-2 DP(1)           XZ         DP         PROFIBUS(1): DP master system (1)           3 |                                                                                                    |
| PROFIBUS(1): DP master system (1)                                                                                | Description of the text of the text of text of text of tex of text of tex of tex of text of text of text of text of text of t |
| PROFIBUS address Module Order numbe Fi D Com                                                                     | Configured Stations     DP V0 slaves                                                                                                    |
|                                                                                                    | PF02-SL E                                                                                                    |
| Press F1 to get Help.                                                                                            | Chg //                                                                                                    |

图 10-19

- DVPPF02-SL 从站的加入及参数配置
- 1. 如图 10-20 所示,选中 PROFIBUS DP 总线,双击图 10-20 右栏内的 DVPPF02-SL 图标会出现一个新的对话框。

| HW Config - [SIMATIC 300 Station (Configuration) DVPPF02_SL]                                                                                                    |                                                                                                    |
|----------------------------------------------------------------------------------------------------|----------------------------------------------------------------------------------------------------|
| 🛄 Station Edit Insert PLC View Options Window Help                                                                                                    | _ 8 ×                                                                                                    |
|                                                                                                    | _                                                                                                    |
| (0) UR     1     CPU315-2 DP(1)     V2                                                                                                    | Profile Standard                                                                                                    |
| AZ    B    A                                                                                                    < | DIVES<br>DIVES<br>DI |
|                                                                                                    | DVP PF02-SL<br>DVP PF01-S<br>DVP PF01-S                                                                                                    |
| SIMATIC 300 Station                                                                                                    | ■ BATHOZ-HZ<br>■ □ SIMATIC<br>1 □ Compatible PROFIBUS D                                                                                                    |
| Shubaba Denichuma                                                                                                    | 🕀 🧰 Closed-Loop Controller                                                                                                    |
|                                                                                                    | Configured Stations                                                                                                    |
| PROFIDING(1) DB master anter (1)                                                                                                    | <                                                                                                    |
| rKOLBUS(1)[Dr master system (1)                                                                                                    | PF02-SL E                                                                                                    |
| Press F1 to get Help.                                                                                                    | Chg //                                                                                                    |
|                                                                                                    |                                                                                                    |

图 10-20

2. 在图 10-21 所示新出现的对话框中,在 Adddress 下拉菜单中选择 DVPPF02-SL 从站的地址,此地址 须与 DVPPF02-SL 地址设定开关设置相一致,地址设定后点击『确定』按钮。

| Properties - PROFIBUS interface DVP PF02-SL |            |
|---------------------------------------------|------------|
| General Parameters                          |            |
| Address:                                    |            |
| Transmission rate: 9.6 Kbps                 |            |
| Subnet:                                     |            |
| not networked<br>PROFIBUS(1) 9.6 Kbps       | New        |
|                                             | Properties |
|                                             | Delete     |
|                                             |            |
|                                             |            |
|                                             |            |
|                                             |            |
| ОК                                          | ancel Help |
|                                             |            |

图 10-21

| HW Config - [SIMATIC 300 Station (Configuration) DVPPF02_SL]                                                                                                    | _ □ ×                                                                                                    |  |
|----------------------------------------------------------------------------------------------------|----------------------------------------------------------------------------------------------------|--|
| D 🗲 🗣 🖷 🖷 💼 💼 💼 🖿 🎛 👷                                                                                                    |                                                                                                    |  |
| (1) UR     (1)     (2)     (2)     (2)     (2)     (2)     (2)     (2)     (2)     (2)     (2)     (2)     (2)     (2)     (2)     (2)     (2)     (2)     (2)     (2)     (2)     (2)     (2)     (2)     (2)     (2)     (2)     (2)     (2)     (2)     (2)     (2)     (2)     (2)     (2)     (2)     (2)     (2)     (2)     (2)     (2)     (2)     (2)     (2)     (2)     (2)     (2)     (2)     (2)     (2)     (2)     (2)     (2)     (2)     (2)     (2)     (2)     (2)     (2)     (2)     (2)     (2)     (2)     (2)     (2)     (2)     (2)     (2)     (2)     (2)     (2)     (2)     (2)     (2)     (2)     (2)     (2)     (2)     (2)     (2)     (2)     (2)     (2)     (2)     (2)     (2)     (2)     (2)     (2)     (2)     (2)     (2)     (2)     (2)     (2)     (2)     (2)     (2)     (2)     (2)     (2)     (2)     (2)     (2)     (2)     (2)     (2)     (2)     (2)     (2)     (2)     (2)     (2)     (2)     (2)     (2)     (2)     (2)     (2)     (2)     (2)     (2)     (2)     (2)     (2)     (2)     (2)     (2)     (2)     (2)     (2)     (2)     (2)     (2)     (2)     (2)     (2)     (2)     (2)     (2)     (2)     (2)     (2)     (2)     (2)     (2)     (2)     (2)     (2)     (2)     (2)     (2)     (2)     (2)     (2)     (2)     (2)     (2)     (2)     (2)     (2)     (2)     (2)     (2)     (2)     (2)     (2)     (2)     (2)     (2)     (2)     (2)     (2)     (2)     (2)     (2)     (2)     (2)     (2)     (2)     (2)     (2)     (2)     (2)     (2)     (2)     (2)     (2)     (2)     (2)     (2)     (2)     (2)     (2)     (2)     (2)     (2)     (2)     (2)     (2)     (2)     (2)     (2)     (2)     (2)     (2)     (2)     (2)     (2)     (2)     (2)     (2)     (2)     (2)     (2)     (2)     (2)     (2)     (2)     (2)     (2)     (2)     (2)     (2)     (2)     (2)     (2)     (2)     (2)     (2)     (2)     (2)     (2)     (2)     (2)     (2)     (2)     (2)     (2)     (2)     (2)     (2)     (2)     (2)     (2)     (2)     (2)     (2)     (2)     (2)     (2)     (2)     (2)     (2) | Profile Standard                                                                                                    |  |
| 3     FROHBUS(1): DP master system (1)       4     5       6     •       7     •                                                                                                    |                                                                                                    |  |
| (1) DVP PF02-SL                                                                                                    | Image: Bigger and the second second seco |  |
| Slot Module / Order number I Address Q Address Com                                                                                                    | Configured Stations     DP VO slaves     DP/AS-i                                                                                                    |  |
|                                                                                                    | PP02-SL E                                                                                                    |  |
| Press F1 to get Help.                                                                                                    | Chg //                                                                                                    |  |

3. DVPPF02-SL 加入 PROFIBUS DP 总线,如图 10-22 所示。

图 10-22

4. 如图 10-23 所示,选中槽(Slot) 0,双击右栏内"1 Word Out"组态选项。

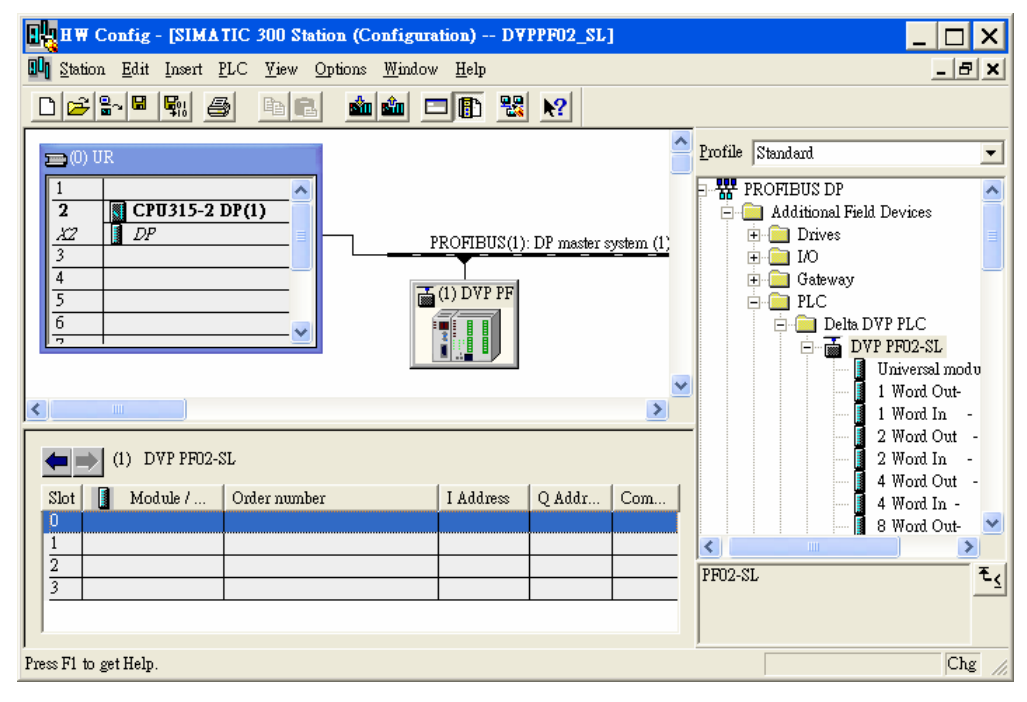

图 10-23

- HW Config [SIMATIC 300 Station (Configuration) -- DVPPF02\_SL] \_ 🗆 🗙 🛄 Station Edit Insert PLC View Options Window Help \_ 8 × 🎪 🎪 🗖 🚯 号 💦 Profile Standard -💼 (0) UR 📅 PROFIBUS DP ^ CPU315-2 DP(1) 2 🚊 📄 Additional Field Devices X2 DP 🗄 🧰 Drives PROFIBUS(1): DP master system (1) 🗄 🦲 I/O ⊕ ⊕ ⊕ ⊕ ⊕ ⊕ PLC 📑 (1) DVP PF 🚊 🧰 Delta DVP PLC 🖻 🚡 DVP PF02-SL Universal modu 1 Word Out-> < 1 Word In 2 Word Out (1) DVP PF02-SL 2 Word In 4 Word Out | Com... Slot 🚺 Module / Order number Q Addr... I Address 4 Word In -140 1 Word Out-256...257 0 8 Word Out-~ < >  $\frac{2}{3}$ ŧ Chg Press F1 to get Help.
- 5. 如图 10-24 所示, "1 Word Out"被配置到槽(Slot) 0。

图 10-24

6. 其它槽(Slot)的配置方法和槽(Slot)0 类似。配置方法为先选中某一槽(Slot), 然后再双击右侧要配置的 组态选项即可。如图 10-25 所示, 按上述方法配置槽(Slot)0 至槽(Slot)2。

| HW Config - [SIMATIC 300 Station (Configuration) DVPPF02_SL] |            |               |            |                                        |                         |                                                                                                    |
|--------------------------------------------------------------|------------|---------------|------------|----------------------------------------|-------------------------|----------------------------------------------------------------------------------------------------|
| 🕅 Station Edit Insert PLC Yiew Options Window Help           |            |               |            |                                        |                         |                                                                                                    |
|                                                              | 1          | ▶?            |            |                                        |                         |                                                                                                    |
| 0) UR     1     CPU315-2 DP(1)     X2     DP                 | ROFIBUS(1) | : DP master : | system (1) | <u>P</u> rofile                        | Standard                | ▼<br>32 Word Out - ▲<br>32 Word In -<br>64 Word Out -                                              |
|                                                              | (1) DVP PF |               | ·          |                                        |                         | 64 Word In -<br>1 Word Out, 1<br>2 Word Out, 2<br>4 Word Out, 4<br>8 Word Out, 8<br>16 Word Out, 3 |
|                                                              |            |               | >          |                                        |                         | 64 Word Out, 6                                                                                     |
| (1) DVP PF02-SL                                              |            |               |            | E.<br>Ē.<br>Ē.<br>Ē.<br>Ē.<br>Ē.<br>Ē. | 7P PF02-SL<br>7P PF01-S |                                                                                                    |
| Slot Module / Order number                                   | I Address  | Q Addr        | Com        |                                        |                         | 7P PF02-H2<br>TIC                                                                                  |
| U IAU I Word Out-                                            | 256 257    | 256257        |            |                                        | 🗄 📄 Compatibl           | e PROFIBUS DP 🞽                                                                                    |
| 2 112 1 Word Out, 1 Word In -                                | 258259     | 258259        | <u> </u>   |                                        |                         |                                                                                                    |
| 3                                                            |            |               |            |                                        |                         | t <u></u>                                                                                          |
| Press F1 to get Help.                                        |            |               |            |                                        |                         | Chg //                                                                                             |

图 10-25

7. 当 DVPPF02-SL 的组态选项配置并设置完毕后,双击图 10-25 所示 PROFIBUS DP 总线上 DVPPF02-SL 从站,弹出图 10-26 所示的对话框,对话框中各项参数的含义见 8.1 节的介绍。

| eneral Parameter Assignment |               |
|-----------------------------|---------------|
| Parameters                  | Value         |
| 🖃 🔄 Station parameters      |               |
| Device-specific parameters  |               |
| Loss comm with master       | Hold I/O data |
| Hex parameter assignment    | 00.00.00.00   |
|                             |               |
|                             |               |
|                             |               |
|                             |               |
|                             |               |
|                             |               |
|                             |               |
|                             |               |
|                             |               |
|                             |               |
|                             |               |
|                             |               |
|                             |               |

图 10-26

8. 配置参数后,下载参数配置,主站和 DVPPF02-SL 建立连接后, DVPPF02-SL 的 NET 灯会常亮绿色。

【数据映射】

| HW Config - [SIMATIC 300 Station (Configuration) DVPPF02_SL]                                                                                                    |                                                                                                    |
|----------------------------------------------------------------------------------------------------|----------------------------------------------------------------------------------------------------|
| 🛄 Station Edit Insert PLC View Options Window Help                                                                                                    | _ & ×                                                                                                    |
|                                                                                                    |                                                                                                    |
| 0) UR       1       2       2       2       2       2       2       2       2       2       2       2       2       2       2       2       2       2       2       2       2       2       2       2       2       2       2       2       2       2       2       2       2       2       2       2       2       2       2       2       2       2       2       2       2       2       2       2       2       2       2       2       2       2       2       2       2       2       2       2       2       2       2       2       2       2       2 | Standard         Image: Constraint of the standard           32 Word Out         -           32 Word Out         -           64 Word Out         -           64 Word Out         -           64 Word Out         -           72 Word Out         -           64 Word Out         -           74 Word Out         -           8 Word Out, 2         -           4 Word Out, 4         -           8 Word Out, 3         -           64 Word Out, 3         -           75 Word Out, 3         -           76 Word Out, 3         - |
| (1) DVP PF02-SL                                                                                                    | DVP PF01-S                                                                                                    |
| Slot Module / Order number I Address Q Addr Com                                                                                                    |                                                                                                    |
| 0 1AO 1 Word Out- 256257                                                                                                    | 🕀 🧰 Compatible PROFIBUS DP 💌                                                                                                    |
| 1 1AI 1 Word In - 256257                                                                                                    | <                                                                                                    |
| 2 112 1 Word Out, 1 Word In - 258259 258259                                                                                                    | ۲. E                                                                                                    |
| Press El to set Help                                                                                                    | Che                                                                                                    |
|                                                                                                    | ong //                                                                                                    |

图 10-30

### PROFIBUS DP 通讯从站模块 DVPPF02-SL

| S7-300 主站寄存器 | PROFIBUS DP 网络<br>数据传输方向 | SV PLC 主机对应的寄存器 |
|--------------|--------------------------|-----------------|
| PQW256       |                          | D6000           |
| PQW258       |                          | D6001           |
| PIW256       | 4                        | D6250           |
| PIW258       |                          | D6251           |

在图 10-30 所示的参数配置下,数据映像关系下表所示:

表 10-1

#### 【程序范例】

主站程序介绍:

- 主站程序写在 OB1 内。
- 当 M0.0 ON 时,将 1000 写入 PQW256,2000 写入 PQW258。主站会将 PQW256, PQW258 的数据通过 PROFIBUS DP 总线传送至从站的 D6000, D6001。
- 当 M0.0 ON 时,将 PIW256 的数据写入 MW10, PIW258 的数据写入 MW12。PIW256, PIW258 的数据 为从站 D6250, D6251 通过 PROFIBUS DP 总线传送给主站的数据。

| LAD/STL/FBD - [OB1 DVPPF02_SL/SIMATIC 300 Station/CPU315-2 DP(1)]                                                                                                    | _ 🗆 ×                                                                                                    |
|----------------------------------------------------------------------------------------------------|----------------------------------------------------------------------------------------------------|
| 🚍 File Edit Insert PLC Debug <u>V</u> iew Options <u>W</u> indow <u>H</u> elp                                                                                                    | _ 8 ×                                                                                                    |
|                                                                                                    | 1 H N?                                                                                                    |
| 0E1 : "Main Program Sweep (Cycle)"         Comment:         Network 1: Title:         Comment:         N0.0         EN         IO00-IN         OUT-PQW256         EN         EN         2000-IN         OUT-PQW258         EN         EN         PIW256-IN         OUT-MW10         EN         EN         EN         EN         EN         EN         EN         EN         EN         EN         EN         EN         EN         EN         Fino-         PIW256-IN         OUT-MW12 | Image: New network         Image: New network         Image: New network         Image: New network         Image: New network         Image: New network         Image: New network         Image: New network         Image: New network         Image: New network         Image: New network         Image: New network         Image: New network         Image: New network         Image: New network |

从站程序介绍:

- 台达 PLC 程序可通过 Delta WPLSoft 软件进行编程,编程方法详见软件帮助说明。
- 当 M0 ON 时,将 3000 写入 D6250,4000 写入 D6251。DVPPF02-SL 会将 D6250, D6251 的数据通过 PROFIBUS DP 总线传送至主站的 PIW256,PIW258。
- 当 M1 ON 时,将 D6000 的值写入 D10, D6001 的值写入 D11。D6000, D6001 的数据为主站通过 PROFIBUS DP 总线传送给 DVPPF02-SL 的数据。

| 🚦 Dvp2 - Delta WPLSoft - [階梯圖模式]     |                                   |           |              |       |   |
|--------------------------------------|-----------------------------------|-----------|--------------|-------|---|
| )<br>這<br>檔案(E) 編輯(E) 編譯(P) 註解(M) 搜索 | S) 檢視(V) 通訊(C) 設定(O) 視窗(W) 說明(H)  |           |              | _ 8 × | < |
| i 🗋 💣 📰 🗃 🥥 💿 🕺 🛝 🛍 🛍 🍠              | G                                 |           |              |       |   |
| 🔛 🎏 🖷 🔮 🖄 🏗 🖽 🍠 👎 🦉                  | 9 🧱 🖩 🖉 🔿 🖨 🖫 💺 🐹 및 물 😂 🖉 🖷 🖷 🥊   |           |              |       |   |
| 👎 🗟 O 1 🔅 O 2 🞝                      |                                   |           |              |       |   |
| ● 装置型態 🔜 🔽 背 救 内 段 房 🖌               | ? ☶ 占 詐 ႏ 🕹 篇 器 🔤 🎛 🖾 듴 🔶 🖬 🐸 🖷 👘 |           |              |       |   |
| о мо                                 |                                   |           |              |       | ^ |
|                                      |                                   | MOV       | K3000        | D6250 |   |
|                                      |                                   |           |              |       |   |
|                                      |                                   | моv       | K4000        | D6251 |   |
| 11 M1                                |                                   |           |              |       | Ξ |
|                                      |                                   | моv       | D6000        | D10   |   |
|                                      |                                   |           |              |       |   |
|                                      |                                   | MOV       | D6001        | D11   |   |
| 22                                   |                                   |           |              |       |   |
|                                      |                                   |           |              | END   |   |
| 15871                                |                                   |           |              |       |   |
|                                      |                                   |           |              |       |   |
|                                      |                                   |           |              |       |   |
| <                                    |                                   |           |              | >     |   |
| 取代 列:0,行:0                           | 23/15872 Steps                    | EH/EH2/SV | ÆH2-L Series |       |   |

MEMO